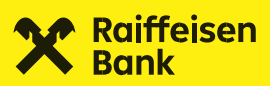

•

# Ugovaranje online gotovinskog kredita putem mojaRBA

Zagreb, svibanj 2024.

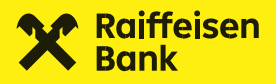

#### Uvod

Putem mojaRBA aplikacije možete predati zahtjev za online gotovinski kredit, bez odlaska u poslovnicu. Za pokretanje zahtjeva otvorite ekran **Ponude** u kojem se nalaze svi proizvodi koje možete ugovoriti putem mojaRBA aplikacije.

Preduvjeti za podnošenje zahtjeva za kredit preko mojaRBA su aktivan RBA tekući račun te državljanstvo RH. Uvjeti kredita (iznos, rok, kamatna stopa) te ostali kriteriji (poput kategorije zaposlenja koja je prihvatljiva u procesu) mogu biti promjenjivi jer su predmet poslovne odluke. Aktualna informacija uvijek će biti dostupna unutar mojaRBA aplikacije.

#### 1. Ekran ponude

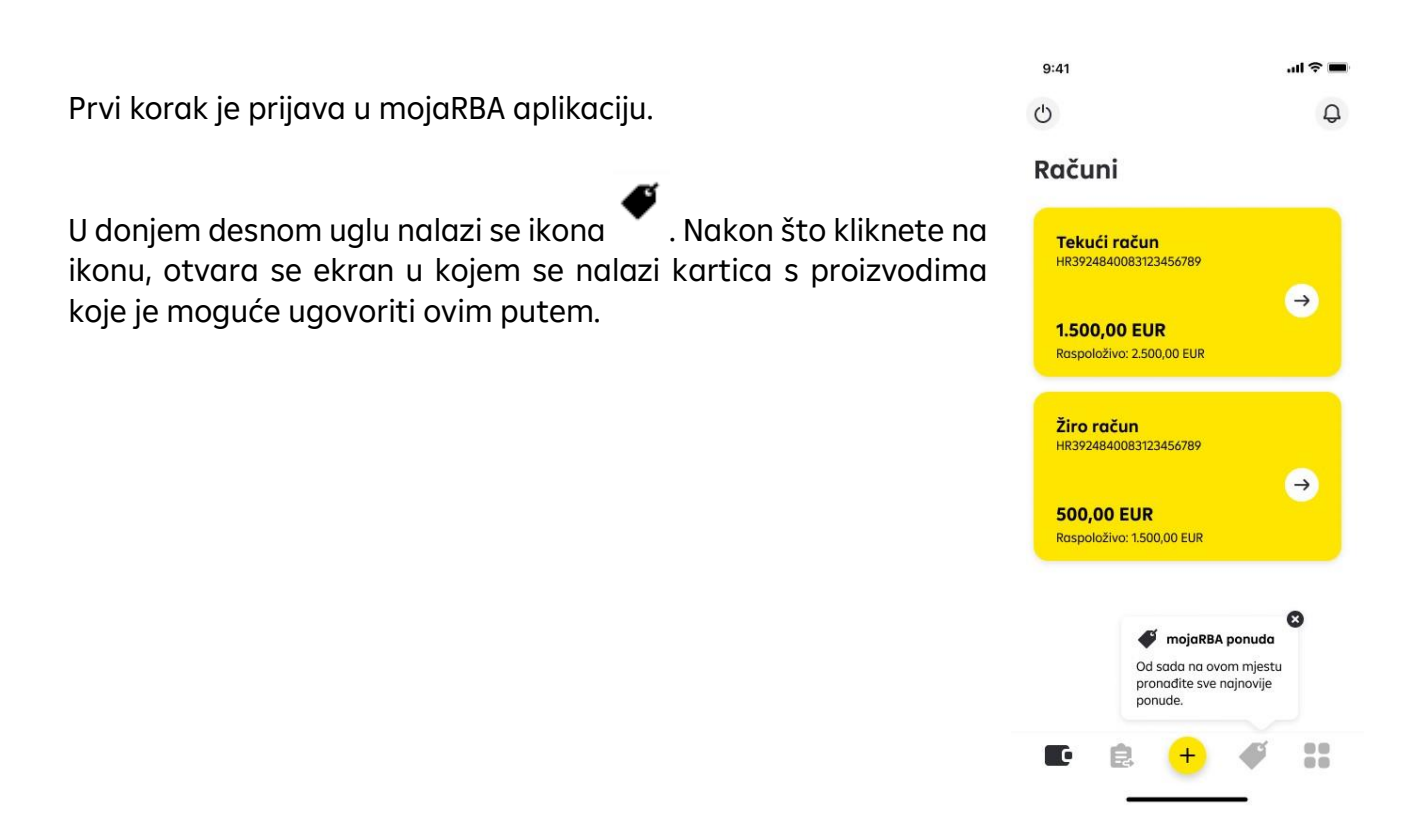

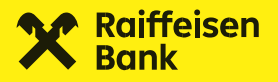

Klikom na karticu **Gotovinski kredit** pokreće se unos zahtjeva za gotovinskim kreditom, a ispod kartice se nalaze osnovni uvjeti proizvoda.

Klikom na polje **Kako do kredita?** otvara se dodatni ekran u kojem su opisani koraci koji vode do uspješnog popunjavanja i predaje zahtjeva.

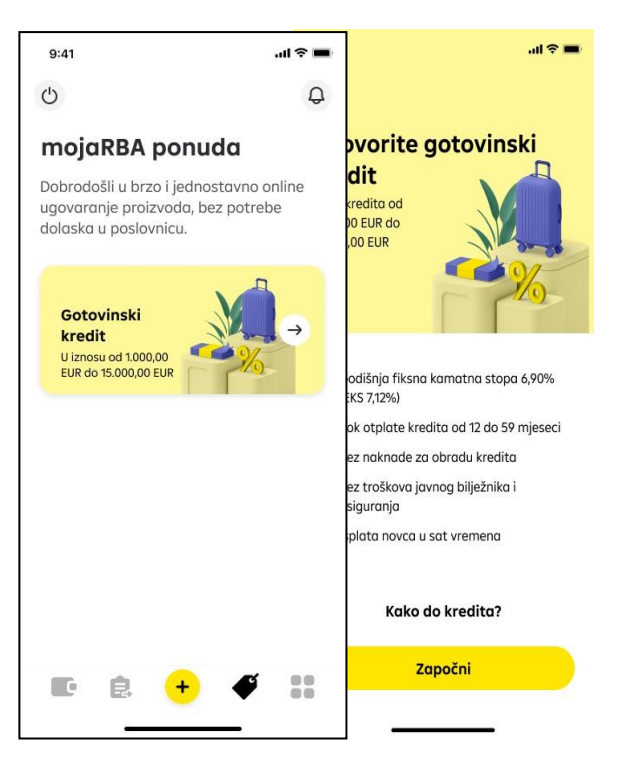

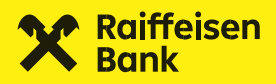

Polje s informacijama se zatvara klikom na ikonu

×

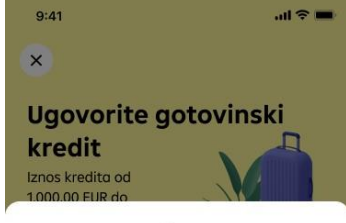

#### Kako do RBA kredita?

U nastavku je kreditni kalkulator i koraci koji vas vode do uspješnog ugovaranja RBA online kredita.

- 1 Ažurirajte svoje podatke Provjerite podatke i po potrebi ih
- ažurirajte ili unesite nedostajuće.
- 2 Predajte zahtjev
- Nakon unosa podataka, prikazat ćemo vam informativnu ponudu.
- 3 Priložite dokumente Nakon što prihvatite ponudu, učitajte potrebnu dokumentaciju (e-radna knjižica i e-JOPPD obrazac).
- Potpišite kreditnu dokumentaciju Ako je kredit odobren, online potpišite dokumentaciju digitalnim potpisom nakon čega slijedi isplata.

×

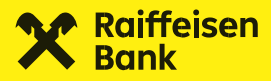

Prije nastavka unosa zahtjeva za gotovinskim kreditom, otvara se ekran na kojem se nalaze informacije o obradi osobnih podataka, odnosno GDPR suglasnost koju je potrebno potvrditi da bi se moglo nastaviti s procesom.

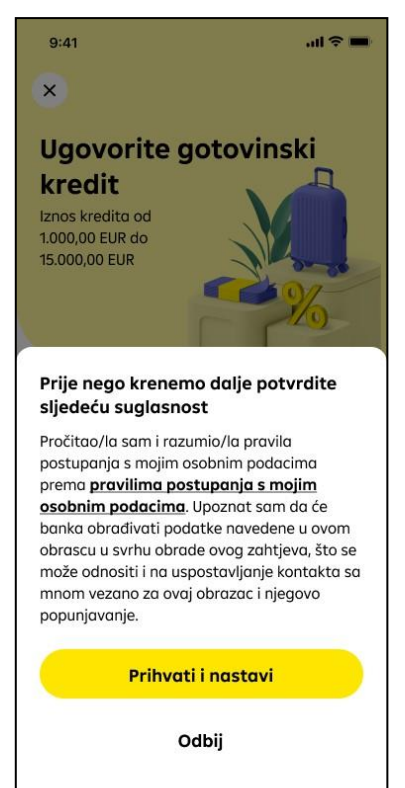

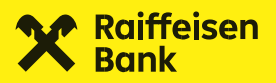

### 2. Kalkulator

Nakon odabira polja **Prihvati i nastavi** otvara se ekran s kalkulatorom. Na kalkulatoru je moguće pomoću oznaka + i - mijenjati iznos i rok otplate kredita ili možete samostalno upisati željene vrijednosti.

Prema trenutnim uvjetima mogućnost odabira je:

- minimalni iznos kredita 1.000,00 eura, a maksimalni 15.000,00 eura te
- minimalni rok otplate 12 mjeseci, a maksimalni 59 mjeseci.

Nakon što ste odabrali željeni iznos i rok otplate, na ekranu će se prikazati visina kamatne stope i anuitet kredita.

Za nastavak je potrebno odabrati polje **Dalje**.

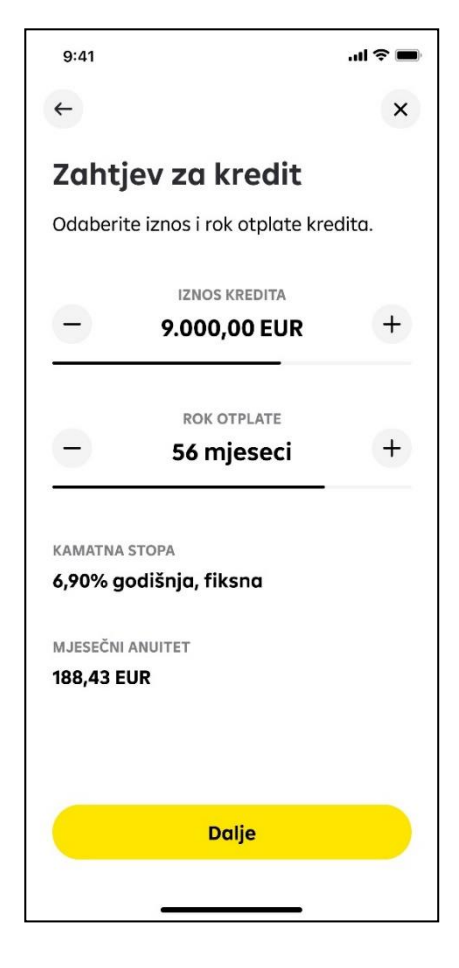

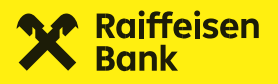

#### 3. Osobni podaci

Na sljedećim ekranima će biti izložena polja koja je potrebno popuniti ili su već popunjena postojećim podacima koje imamo u našoj bazi klijenata, pa ih trebate provjeriti i po potrebi ažurirati. Većina polja ima padajući izbornik iz kojeg je potrebno odabrati odgovarajući podatak.

Ekran **Osobni podaci** odnosi se na osnovne podatke s identifikacijskog dokumenta i oni su uvijek unaprijed popunjeni podacima koje imamo u našoj bazi.

Ove informacije nije moguće mijenjati bez da se identificirate s novim osobnim dokumentom:

 u poslovnici gdje će djelatnici ažurirati vaše osobne podatke i skenirati vaš identifikacijski dokument, nakon čega ćete pokrenuti zahtjev za kreditom u mojaRBA aplikaciji

ili

 tako da pokrenite zahtjev za online kreditom na webu RBA u sklopu kojega je i video identifikacija te će se vaši podaci automatski ažurirati. 

#### Osobni podaci

Za ugovaranje kredita potrebni su nam vaši osobni podaci.

#### NAPOMENA

Palitijivo provijerite valje osobne podatlev. Ukoliko se Isti razlikuju od podataka s vošeg identifikacijskog dokumenta, preje nastavkog pracese potretno ih je ažurirati. To možete učiniti u RBA poslovnici ili pokretanjem kreditnog zahtjeva s video identifikacijem na našo, velo stronici.

ime **Ivan** 

PREZIME Horvat

OIB 52076514972

DATUM ROĐENJA

19.08.1985.

DRŽAVA ROĐENJA Hrvatska

DRŽAVLJANSTVO Hrvatsko

| 9:41     | ∎ ≎ اد |  |  |
|----------|--------|--|--|
| ←        | x      |  |  |
| Varaždin |        |  |  |

VRSTA IDENTIFIKACIJSKOG DOKUMENTA Osobna iskaznica RH

BROJ IDENTIFIKACIJSKOG DOKUMENTA 123456789

IZDAVATELJ IDENTIFIKACIJSKOG DOKUMENTA PU Zogrebočko

IDENTIFIKACIJSKI DOKUMENT VRIJEDI OD 16.02.2019.

IDENTIFIKACIJSKI DOKUMENT VRIJEDI DO Nema datuma isteka

ULICA Horvatova ulica

KUĆNI BROJ 22

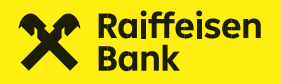

#### 4. Dodatni osobni podaci

Na idućem koraku nalaze se ekrani **Dodatni osobni podaci.** Ukoliko neki od podataka postoje evidentirani u bazi, tada su unaprijed popunjeni te ih trebate provjeriti i po potrebi ažurirati. Podatke koji nisu popunjeni trebate ručno upisati. Proces nije moguće nastaviti ako nisu popunjena sva polja. Ako imate povezane osobe (prema definiciji koja vam je dostupna u pojašnjenju tog polja), unijet ćete ih pomoću tipke **Dodaj** te popuniti odgovarajućim podacima.

| 9:41                                             | .ul 🕆 🔳      | 9:41                                       | ul 🕆 🔳 | 0:41                                                   |        |
|--------------------------------------------------|--------------|--------------------------------------------|--------|--------------------------------------------------------|--------|
| <                                                | ×            | <                                          | ×      | · · · · · · · · · · · · · · · · · · ·                  | ×      |
| Dodatni osobni pod                               | aci          | Dodatni osobni podo                        | ici    | Dodatni osobni poda                                    | ici    |
| E-MAIL<br>ivan.horvat@gmail.com                  | ø            | <sub>E-MAIL</sub><br>ivan.horvat@gmail.com |        | E-MAIL<br>ivan.horvat@gmail.com                        |        |
| BROJ MOBITELA<br>+385 9112345678                 |              | BROJ MOBITELA<br>+385 9112345678           |        | BROJ MOBITELA<br>+385 9112345678                       |        |
| BRAČNO STANJE<br>Odaberite bračno stanje         | -            | bračno stanje<br><b>U braku</b>            | -      | BRAČNO STANJE<br>U braku                               | •      |
| BROJ UZDRŽAVANIH OSOBA<br>Broj uzdržavanih osoba | -            | broj uzdržavanih osoba<br>4                | -      | BROJ UZDRŽAVANIH OSOBA<br>4<br>STANOVANJE              | •      |
| STANOVANJE<br>Odaberite način stanovanja         | -            | stanovanje<br>Iznojmljen                   | -      | VRIJEME PROVEDENO NA SADAŠNJOJ                         | •      |
| VRIJEME PROVEDENO NA SADAŠNJOJ<br>ADRESI         |              | VRIJEME PROVEDENO NA SADAŠNJOJ<br>ADRESI   | _      | adresi<br><b>1 – 5 godina</b><br>Vaša kontakt adresa   | •      |
| Odaberite period                                 | -            | 1 – 5 godina                               |        | Adresa prebivališta                                    |        |
| vaša kontakt adresa<br>Adresa prebivališta       |              | • Adresa prebivališta                      |        | Adresa za korespodenciju                               | REDITU |
| Adresa za korespodencij                          | u<br>KREDITU | Adresa za korespodenciju                   | REDITU | U poslovnici RBA <ul> <li>Na kontakt adresu</li> </ul> |        |
| U poslovnici RBA                                 |              | U poslovnici RBA                           |        | POVEZANE OSOBE Imam povezane osobe                     | 0      |
| POVEZANE OSOBE                                   |              | POVEZANE OSOBE                             | 0      | POVEZANA OSOBA<br>Ivana Horvat                         | 団      |
| Imam povezane osobe                              | (i)          | intern povezane osobe                      | U      | povezana osoba<br>Marko Horvat                         | 位      |
| Dalje                                            |              | Dalje                                      |        | + Dodaj povezanu osobu                                 |        |
|                                                  |              |                                            |        | Dodaj                                                  |        |

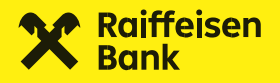

# 5. Podaci o zaposlenju

U nastavku procesa je potrebno popuniti podatke o vašem zaposlenju.

Uspješan nastavak procesa moguć je tek kad su sva polja popunjena. Također se provjerava i logičnost unosa. Ukoliko budu uneseni nelogični podaci bit ćete vraćeni na navedeno polje kako biste provjerili unos i po potrebi napravili ispravak.

| 9:411                 |                           |
|-----------------------|---------------------------|
| ←                     | ×                         |
| Zaposlenje            | ica                       |
|                       | SLODAVCA                  |
| Fakultet              | poduzece - srednje        |
| ZVANJE                | SADAŠNJEG POSLODAVCA      |
| Ekonomist             | 🖕 a i 3 mjeseca           |
| KATEGORIJA ZAPOSLENJA | DNOG ODNOSA               |
| Zaposlenik            | ▼ leodređeno              |
| RADNO MJESTO          | dređeno                   |
| Službenik             | NA RODILJNOM/RODITELJSKOM |
| UKUPAN STAŽ           | A                         |
| 2 godine i 6 mjeseci  | IF                        |
| NAZIV POSLODAVCA      | -                         |
| Tvrtka d.o.o.         |                           |
| OIB POSLODAVCA        | Dalje                     |
| 12345678901           | 0                         |

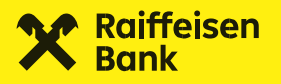

### 6. Podaci o prihodima

U nastavku procesa potrebno je popuniti iznos vaših prihoda te vrstu poslovnog odnosa koji imate uspostavljen s RBA.

Ovdje birate način isplate i način otplate kredita.

Na ovom ekranu je moguće pomoću tipke **Dodaj** popuniti polje Vlasništvo u pravnim osobama. Polje je opcionalno za unos odnosno označavate ga i popunjavate jedino ukoliko imate udjele u pravnim osobama.

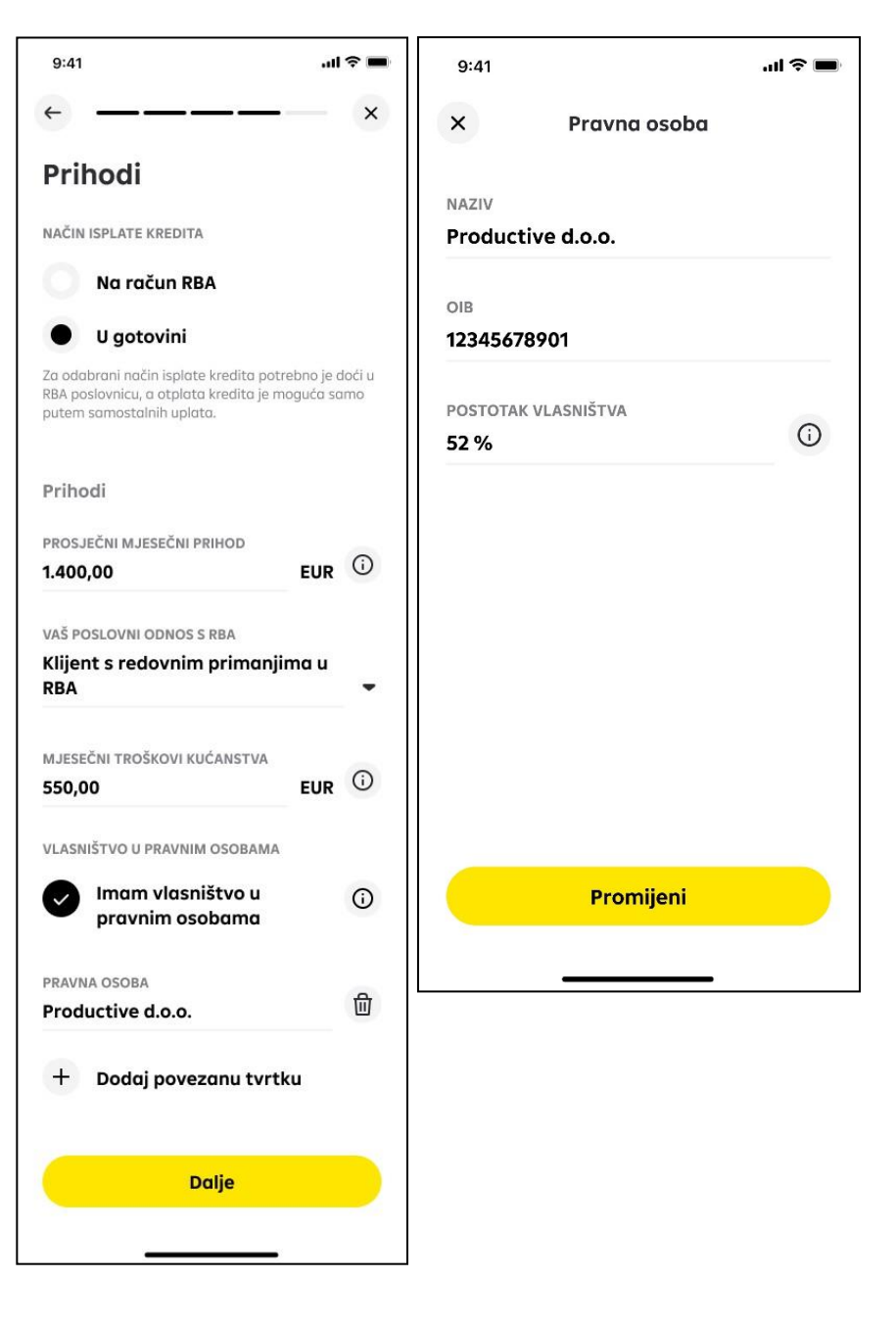

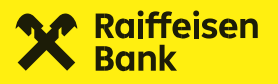

# 7. Pregled zahtjeva

Kada su svi ekrani popunjeni, tada odabirete tipku **Dalje** nakon čega vam se prikaže ekran rekapitulacije sa svim podacima koje ste popunili i koji će se koristiti u obradi vašeg zahtjeva.

Klikom na strelice s desne strane možete otvarati ekrane s popunjenim podacima po svim kategorijama te je potrebno provjeriti ispravnost i točnost podataka prije slanja zahtjeva u daljnju obradu. Ako želite promijeniti neki od podataka, činite to na način da se strelicom vratite na neki od prethodnih ekrana, napravite željenu izmjenu te potom ponovno potvrdite ekrane.

Nakon što ste pregledali i provjerili sve unesene podatke odabirom polja **Pošalji zahtjev**, zahtjev za kredit će biti poslan u obradu.

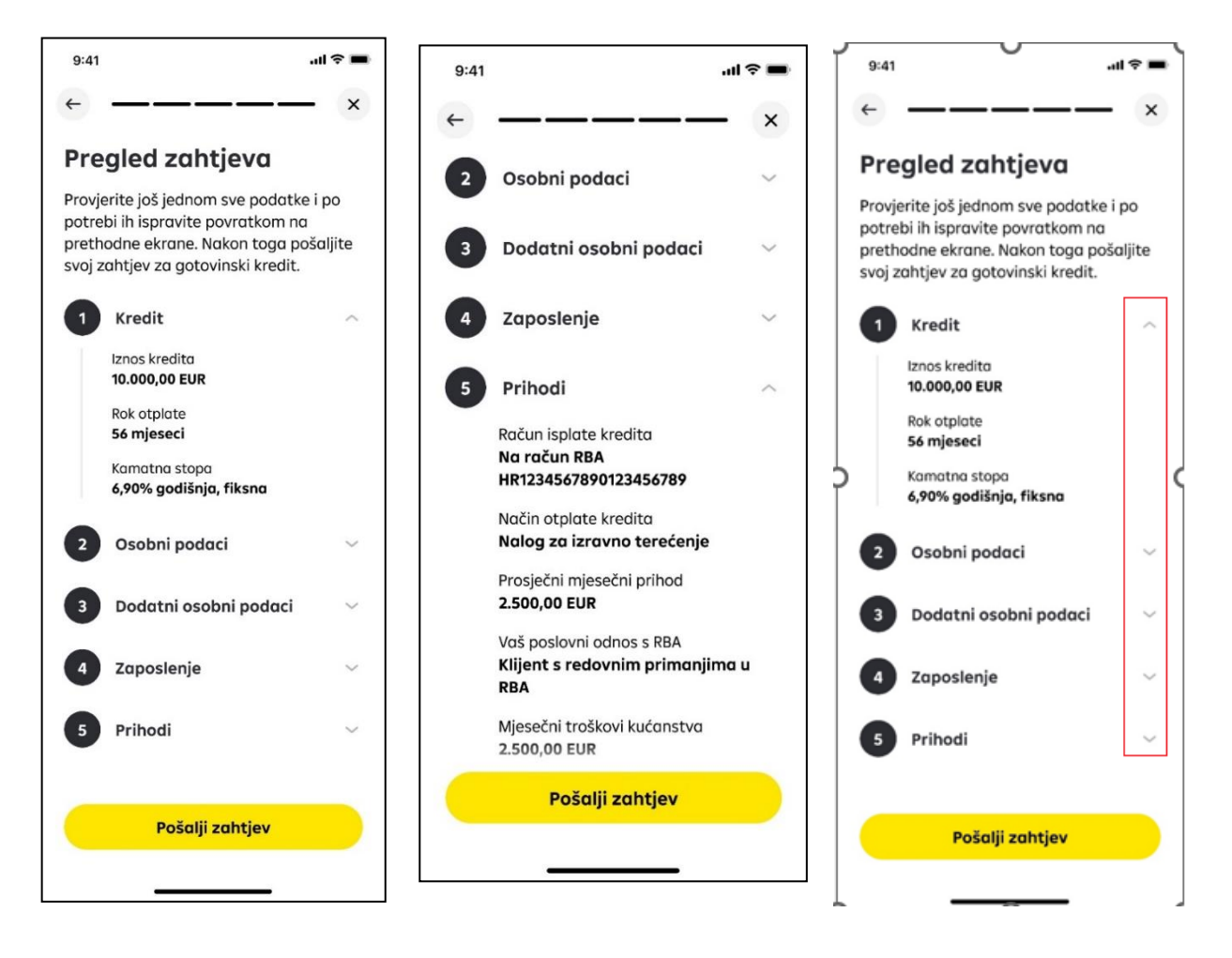

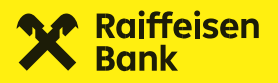

#### 8. Obrada zahtjeva

Ukoliko ćete zadovoljavati uvjete za izdavanje informativne ponude, primit ćete poruku u mojaRBA aplikaciji (push poruku s kratkom informacijom na ekranu mobilnog uređaja i tekstualnu poruku u inboxu). Klikom na inbox poruku ili klikom na karticu (banner) koja se nalazi u izborniku mojaRBA ponude, bit ćete usmjereni na ekran **Ponude.** Ovdje će vam biti izložena jedna ili više ponuda, ovisno o tome što je za vas pripremljeno. Svaku ponudu možete preuzeti i pregledati, a kada se odlučite neku prihvatiti, potrebno ju je označiti i potvrditi klikom na **Prihvati označenu ponudu**.

Informativnu ponudu dodatno šaljemo i emailom u kojem se nalaze i upute o načinu dohvaćanja dokumentacija s portala e-Građani, ukoliko će vam biti potrebna u zahtjevu.

#### Dodatna napomena kod kreiranja i slanja zahtjeva za online kredit:

Broj unosa i dozvoljenih aktivnih zahtjeva je limitiran (trenutno je to 5 zahtjeva mjesečno).

Kada dosegnete maksimalan broj predanih zahtjeva, više nećete moći slati nove do idućeg kalendarskog mjeseca. Nakon završetka unosa jednog zahtjeva potrebno je pričekati povratnu informaciju od banke. Ukoliko želite promijeniti nešto u odnosu na tek predani zahtjev i kreirati još jedan, potrebno je pričekati minimalno nekoliko minuta od kad ste predali prethodni zahtjev.

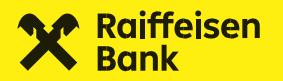

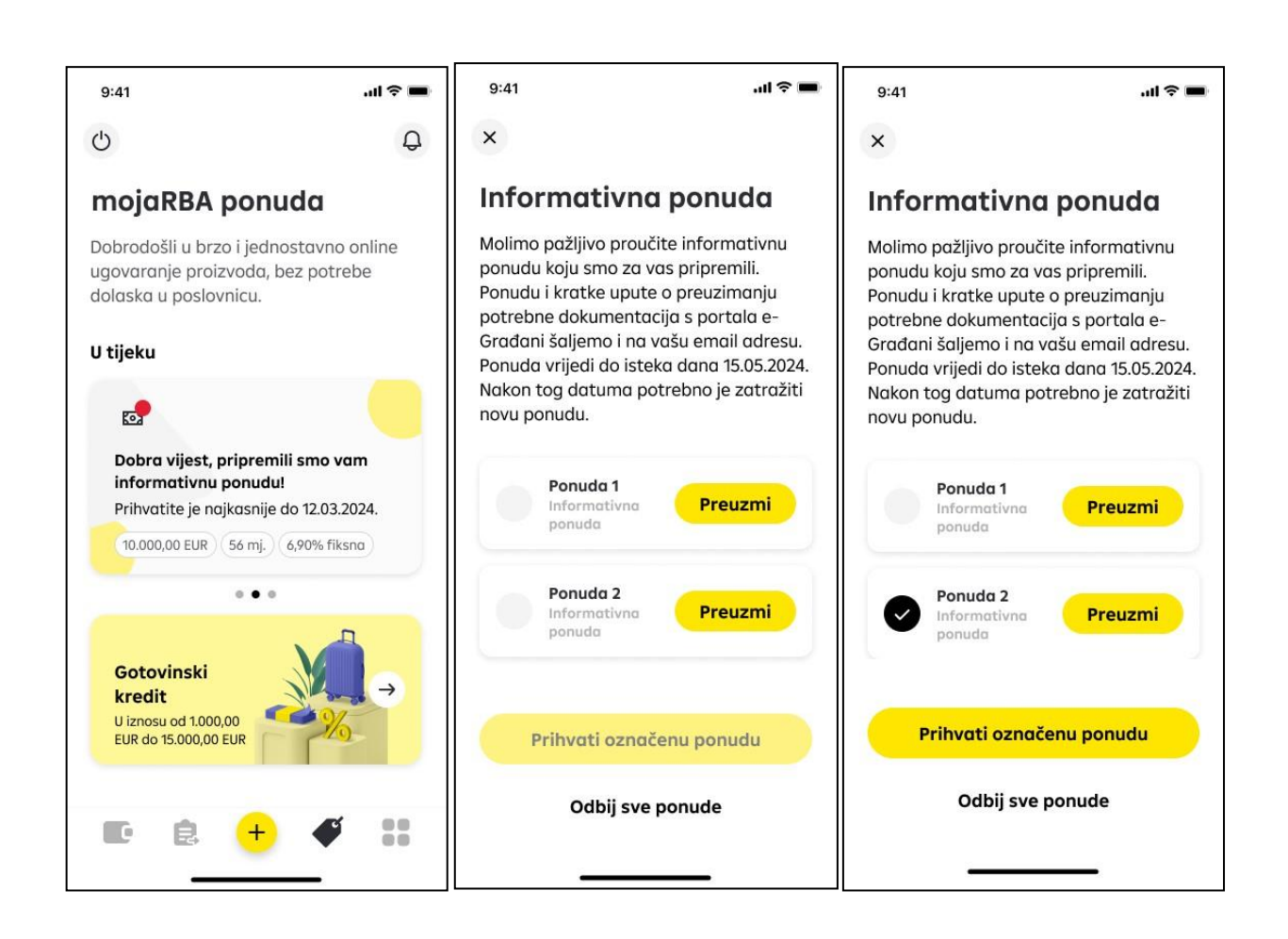

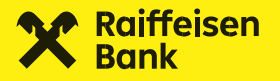

Ukoliko na ekranu Informativne ponude odaberete polje **Odbij sve ponude**, tada će se svi dostavljeni podaci obrisati, a ponuda više neće biti važeća.

Za novu ponudu potrebno je pokrenuti unos novog zahtjeva i ponovno unijeti sve podatke.

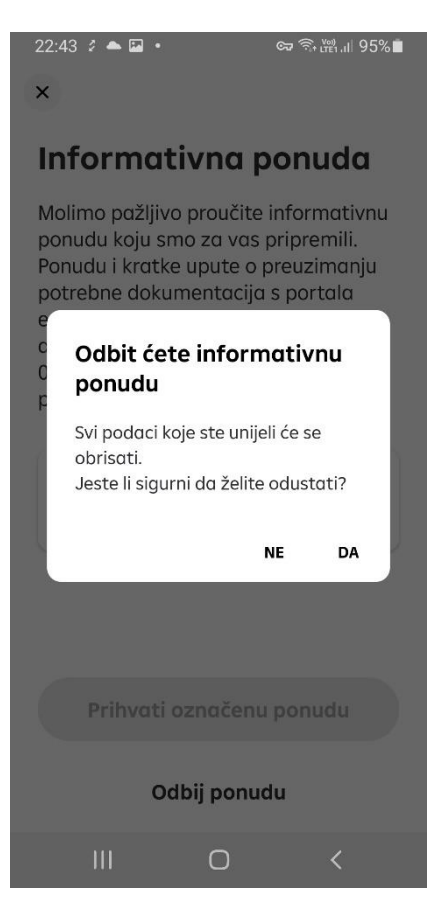

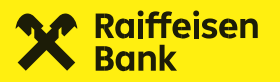

Nakon što ste prihvatili ponudu i uspješno ju poslali, banka će vas obavijestiti o sljedećim koracima.

- Ukoliko je potrebno dostaviti dodatne dokumente (ovisno o trenutnom poslovnom odnosu, banka može tražiti e-JOPPD obrazac i eRadnu knjižicu), dobit ćete poruku da učitate dokumentaciju.
- Preko linka u poruci možete pristupiti stranici eGrađani na kojoj ćete dohvatiti tražene dokumente te ih dodati u privitak zahtjeva.

Nakon uspješnog dodavanja, dokumentacija se šalje na obradu.

| ×<br>Učitavanje                                                                                                    | (i)                                                                                                 | ×                                                                                                    | <sup>()</sup>                                                                                                 |
|----------------------------------------------------------------------------------------------------|----------------------------------------------------------------------------------------------------|----------------------------------------------------------------------------------------------------|----------------------------------------------------------------------------------------------------|
| Učitavanje                                                                                                    |                                                                                                    |                                                                                                    |                                                                                                    |
| dokumentacij<br>Za nastavak ugovaranja<br>kredita, potrebna je <u>e-r</u><br><u>e-JOPPD obrazac</u> . Dok<br>preuzmite s portala e-G<br>u nepromijenjenom .pdf | <b>e</b><br>a gotovinskog<br><u>adna knjižica</u> i<br>umentaciju<br>građani i učitajte<br>formatu. | Ucitavanje<br>dokumenta<br>Za nastavak ugova<br>kredita, potrebna je<br>e-JOPPD obrazac.<br>preuzmite s portak<br>u nepromijenjenom                                                                                                    | ranja gotovinskog<br>e <u>e-radna knjižica</u> i<br>Dokumentaciju<br>a e-Građani i učitajte<br>. pdf formatu. |
| E-radna knjižica<br>Maksimalno 1 dokument<br>Učitaj<br>e-JOPPD obrazac<br>Maksimalno 5 dokumenata. Za kredi<br>podaci za prethodna 3 mjeseca ne                | i kredit su potrebni<br><b>ca</b> ne računajući                                                     | Elektronick     Elektronick     254 KB     Control     Control     Contro     Control     Control     Control     Control | <b>zac</b><br>menata. Za kredit su<br>prethodna 3 mjeseca ne<br>jesec, ali ga možete<br>m.                    |
| Učitaj                                                                                                    | ouhvatiti izvjescem.                                                                                | joppd_izvje<br>创 placenim_d<br>433 KB                                                                                                    | sce_o_primicima_i_<br>łoprinosima_za_mi                                                                       |
|                                                                                                    |                                                                                                    | Učitaj                                                                                                    |                                                                                                    |
| Pošalj                                                                                                    | i                                                                                                   | Po                                                                                                    | ošalji                                                                                                    |

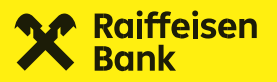

Ukoliko se kod učitavanja dokumentacije dogodi greška, o tome ćete biti obaviješten pop-up porukom te će biti potrebno ponovno učitavanje dokumentacije.

#### 9:41 × () Učitavanje dokumentacije Za nastavak ugovaranja gotovinskog kredita, potrebna je <u>e-radna knjižica</u> i e-JOPPD obrazac. Dokumentaciju preuzmite s portala e-Građani i učitajte Greška kod učitavanja e-radne knjižice Došlo je do greške prilikom učitavanja dokumenta. Molimo, pokušajte ponovno. U redu e-JOPPD obrazac Maksimalno 5 dokumenata. Za kredit su potrebni podaci za **prethodna 3 mjeseca** ne računajući tekući mjesec, ali ga možete obuhvatiti izvješćem. joppd\_izvjesce\_o\_primicima\_i\_ placenim\_doprinosima\_za\_mi... Učitaj

Ukoliko pokušate učitati datoteku veću od 10 MB, pojavit će se pop-up poruka u kojoj ćete biti obaviješten o prevelikoj datoteci.

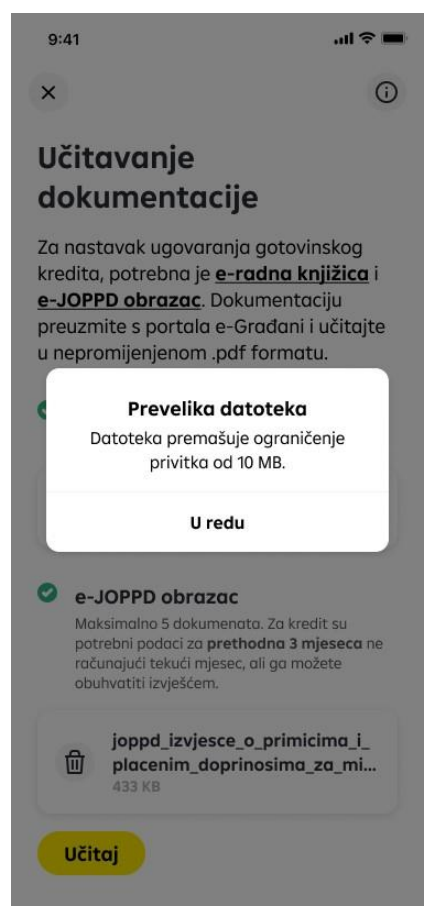

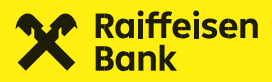

Ukoliko učitate dokument koji ste već priložili, pojavit će se pop-up poruka s upozorenjem da je navedeni dokument već učitan.

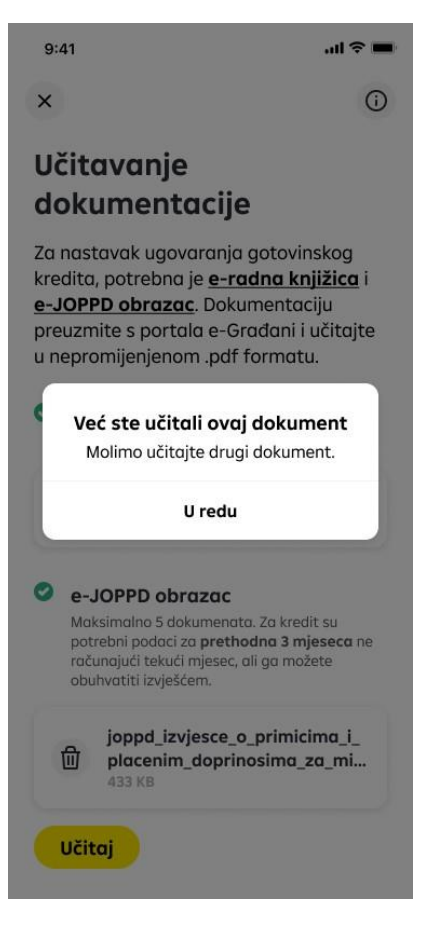

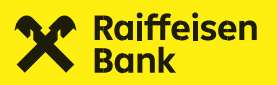

Ako na ekranu za učitavanje dokumentacije u gornjem lijevom uglu odaberete ikonu 💌 , time ćete odustati od učitavanja te će se svi do tada učitani dokumenti obrisati.

Za nastavak će biti potrebno ponovno preuzimanje i učitavanje traženih podataka.

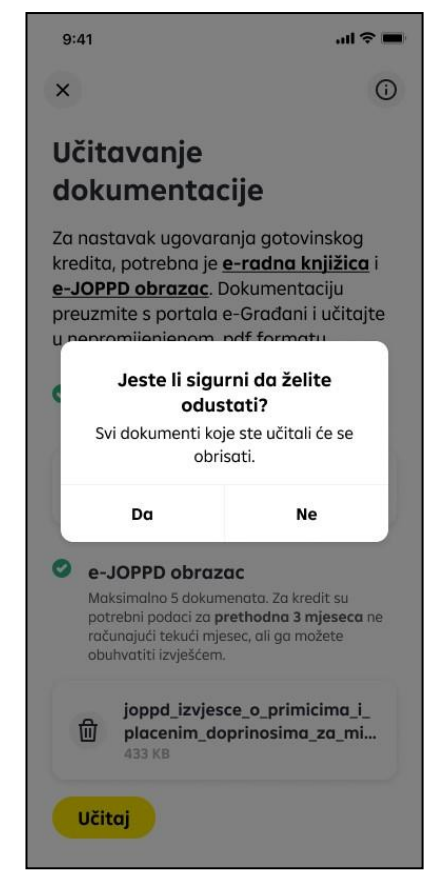

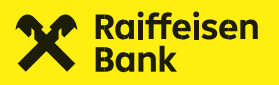

# 9. Odobrenje zahtjeva

Nakon uspješno učitanih i poslanih podataka, slijedi obrada zahtjeva.

Ukoliko kredit bude odobren, informaciju ćete dobiti na ekranu ponude te putem push i inbox poruke u mojaRBA aplikaciji.

U poruci vas obavještavamo da smo vam na email adresu poslali link za digitalno potpisivanje dokumentacije koje je preduvjet za isplatu kredita.

Kredit se isplaćuje na način koji ste prethodno odabrali u svom zahtjevu:

- na RBA tekući račun ili
- isplatom gotovine u RBA poslovnici.